## QUICKTIP

## TeleHear – Join Live Session For Patients

TeleHear is Starkey's remote programming feature that allows you to receive hearing aid adjustments remotely in real time from your hearing professional via video chat.

## Join a Live Session

- 1 At your designated appointment time with your hearing professional, join the live session from the TeleHear screen in the Thrive Hearing Control app.
  - Navigate to the Settings menu =
  - Select TeleHear
  - Tap **Join Live Session**. The first time you enter a live session, you will be prompted to allow the Thrive app to access your camera and microphone. Select **OK** for both prompts.

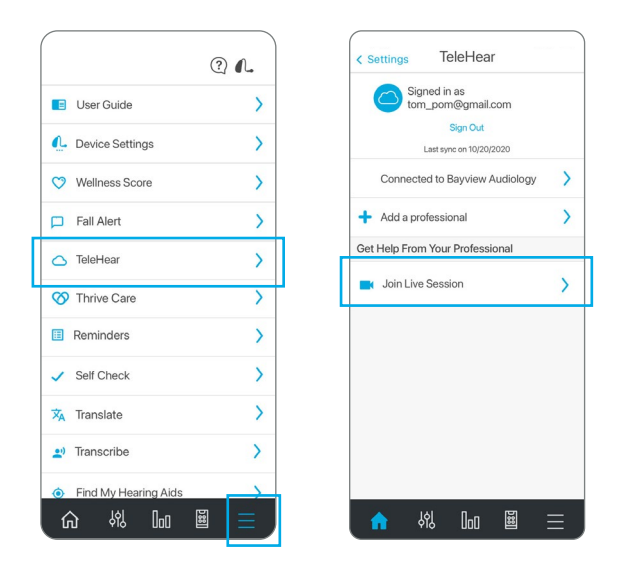

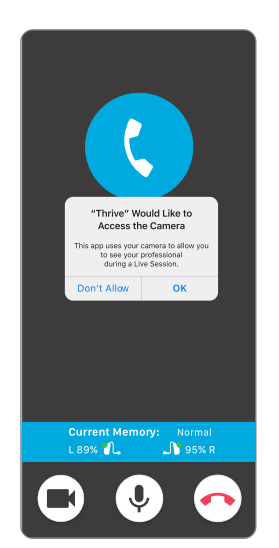

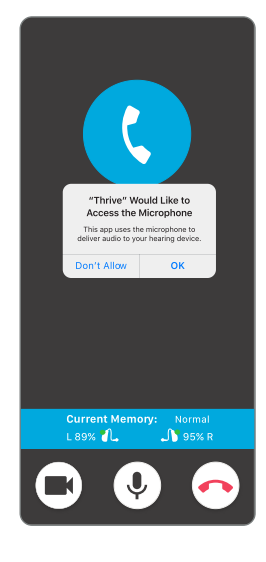

If you have notifications enabled on your smart device, a banner will appear when your hearing professional has entered the live fitting session. Tapping the banner is another way for you to join a live session.

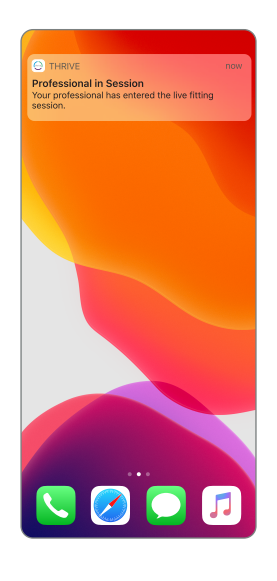

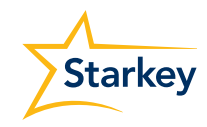

## Join a Live Session (Continued)

- Connecting to Professional will appear on the screen to indicate you are in the process of connecting with your hearing professional.
- 3 Once connected, you will see the hearing professional in the larger frame on your smart device and yourself in the smaller frame. You will also be able to hear one another. Your hearing professional will have control over your hearing aids to make any necessary programming adjustments. The controls on-board your hearing aids and Thrive app controls will not be available during the live session.
- 4 The live session may be ended by either you or your hearing professional. To end the session, select the End the Call icon from the display on your smart device. A pop-up message will ask if you are sure you want to end the session. Select Yes.

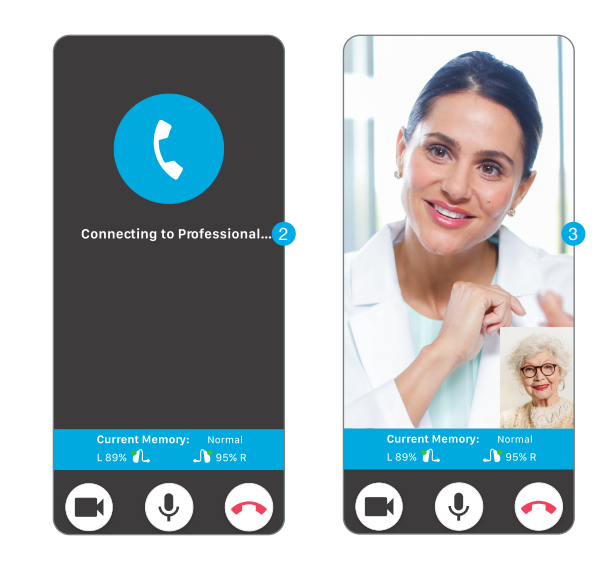

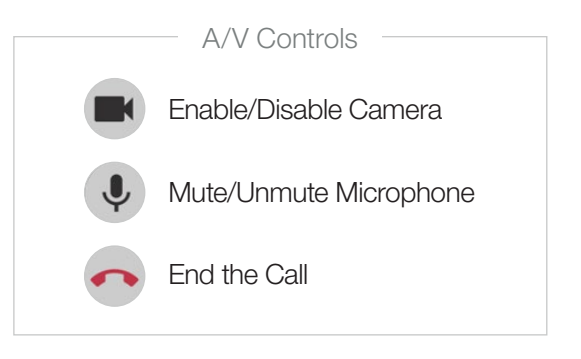

The app may look slightly different depending on your phone.

Starkey, Starkey logo, TeleHear and Thrive are trademarks of Starkey Laboratories, Inc. ©2021 Starkey Laboratories, Inc. All Rights Reserved. 8/21 FLYR3491-03-EE-SC